## **TI-Nspire cx CAS – Aktualisieren**

Online tutorial von TI : https://www.youtube.com/watch?v=OwWZ4CBHzn8

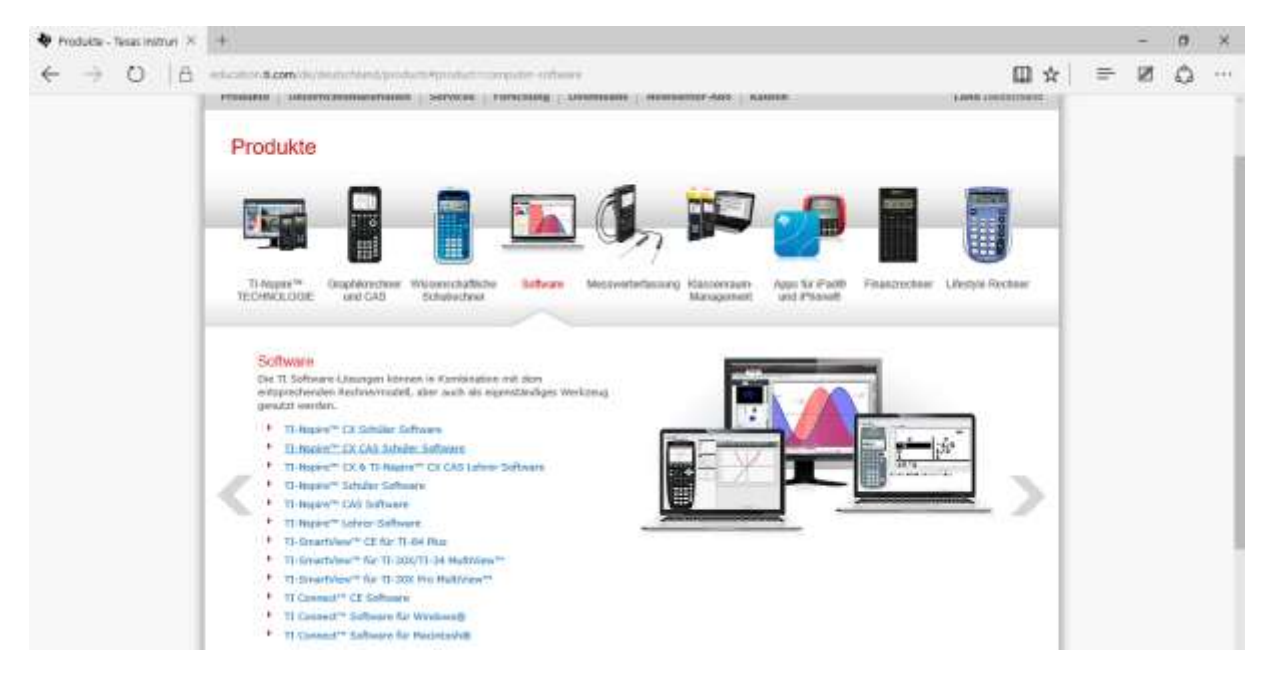

1. Schülersoftware herunterladen, Lizenznummer in Verpackung!!

## 2. aktuelles Betriebssystem herunterladen

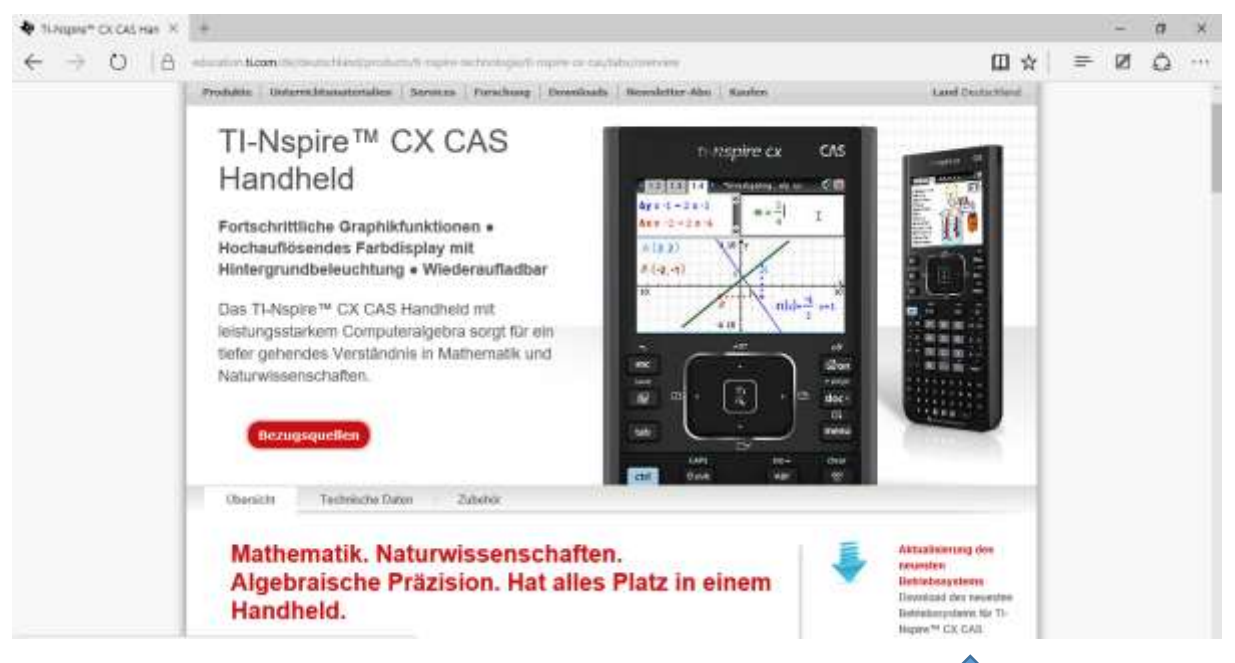

- 3. Schülersoftware installieren: Beim Öffnen darauf achten, dass der Taschenrechner (=handheld) am Computer angeschlossen ist.
- 4. das neue Betriebssystem installieren:

Schülersoftware öffnen und den angeschlossenen Taschenrechner anwählen (blau markiert)

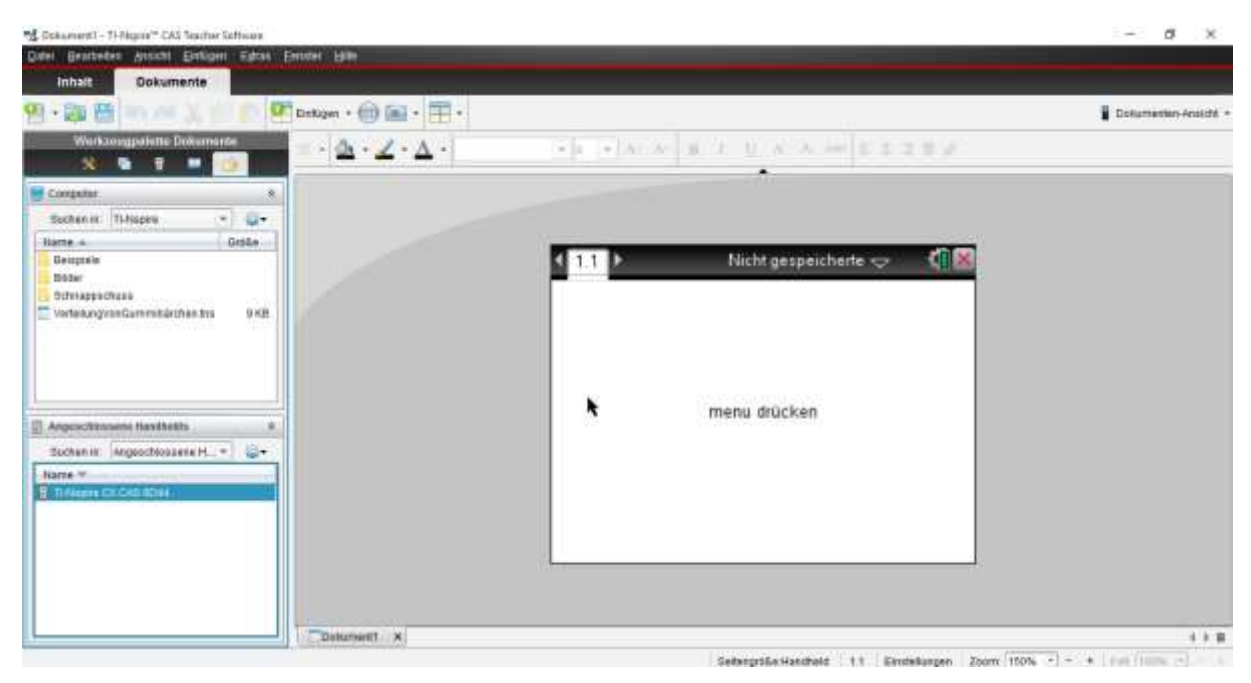

Auf das Einstellungsrad klicken und "BS installieren" auswählen

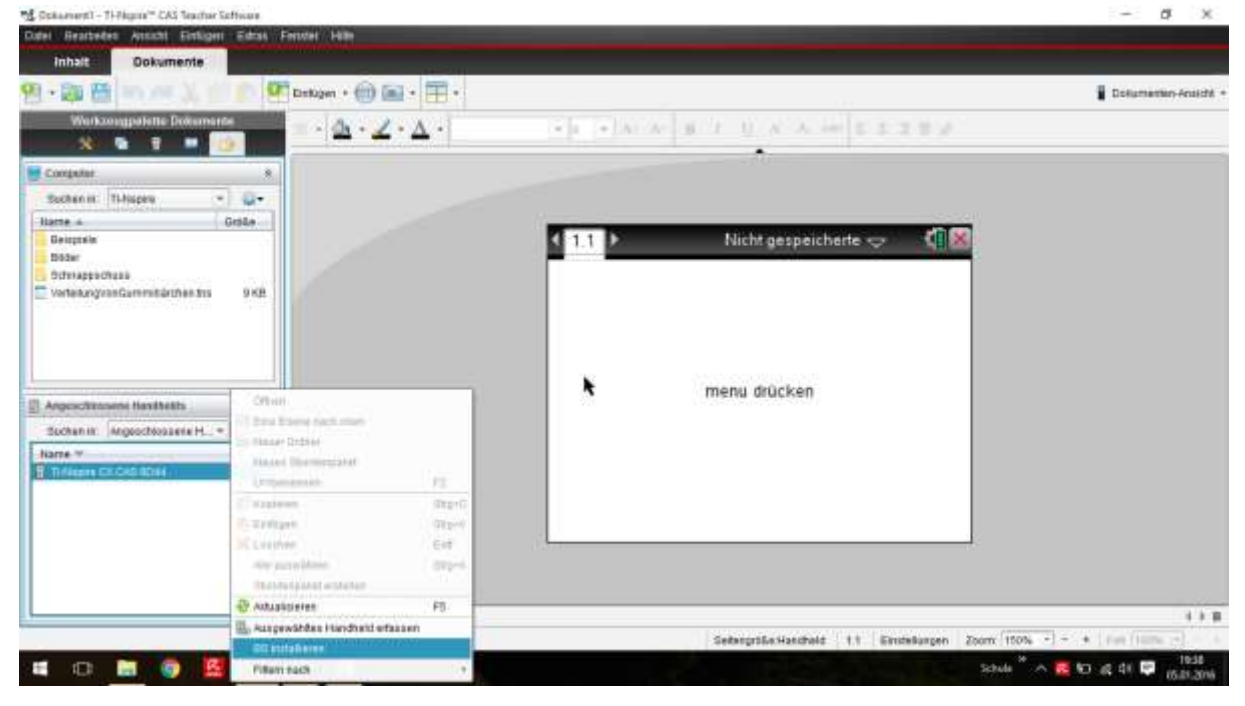

Auf dem Computer die entsprechende Datei des aktuellen Betriebssystems auswählen und den Anweisungen folgen

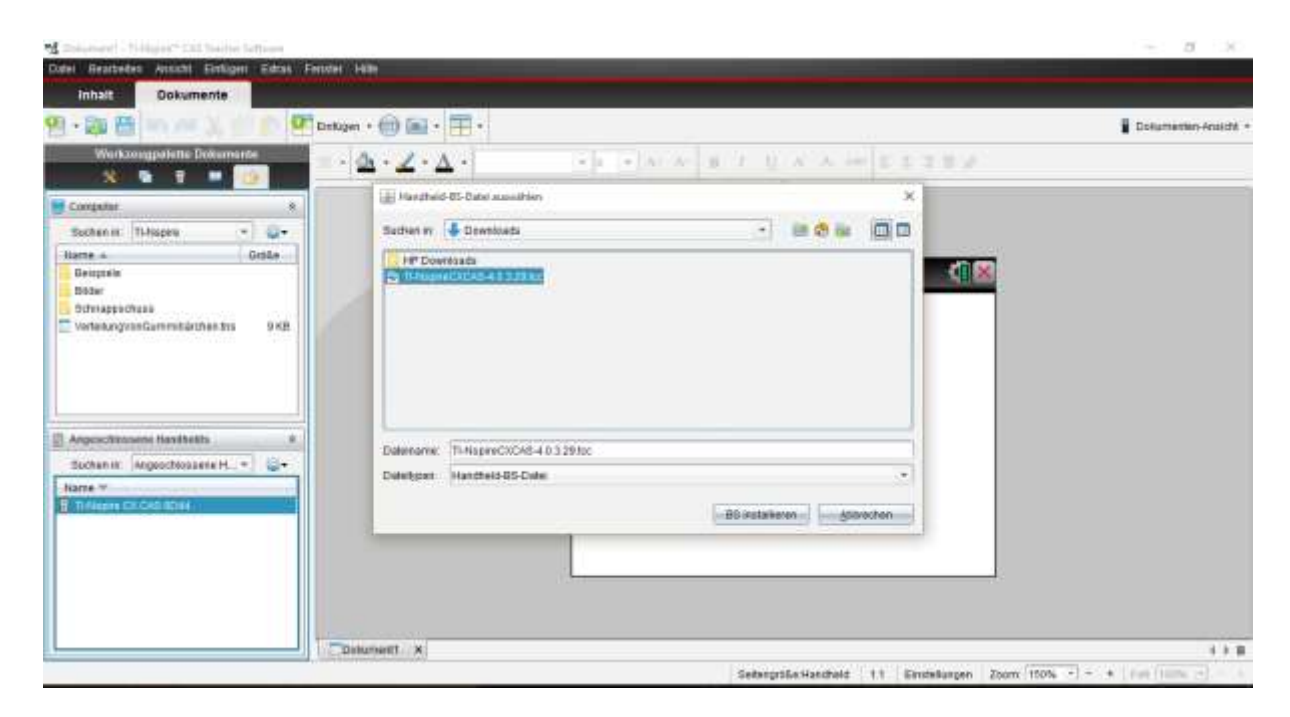